## Erstellen Sie einen MyKBR-Account online

Die digitalisierten Zeitungsbestände des Zentrums für Ostbelgische Geschichte sind ab sofort über das Portal BelgicaPress erreichbar. Um auf die Digitalisate zugreifen zu können, benötigen Sie einen MyKBR-Account. Diesen können Sie online unter folgendem Link erstellen: https://www.kbr.be/en/create-your-my-kbr-account-online/

Darüber hinaus können Sie den Account nutzen, um auf verschiedene Funktionen der KBR zuzugreifen:

- 1. Reservierungen von Büchern
- 2. Sitzplatzreservierungen
- 3. Vollzugriff auf die digitalisierten Sammlungen
- 4. Zugriff auf die elektronischen Ressourcen (Sie benötigen möglicherweise ein zusätzliches Abonnement)

Wie erstelle ich einen Account?

Wenn Sie eine Leserkarte der KBR besitzen

Nutzen Sie die Kartennummer Ihrer Leserkarte, um auf den Onlinekatalog zuzugreifen. Ihr voreingestelltes Passwort ist zweimal Ihr Geburtsjahr (z.B. 19821982, falls Sie 1982 geboren sind). Bitte ändern Sie Ihr Passwort, wenn Sie sich zum ersten Mal einloggen.

Wenn Sie keine Leserkarte besitzen

Klicken Sie zum Erstellen eines Accounts auf die Schaltfläche "CREATE A MYKBR ACCOUNT" am Ende der Seite, die Sie über den oben genannten Link erreichen.

CREATE A MYKBR ACCOUNT

Es öffnet sich eine Seite, auf der Sie Ihr Anmeldeinformationen festlegen und Ihre personenbezogenen Informationen angeben.

## Registrierung

Personal information

Wählen Sie einen Benutzernamen (1) und ein Passwort (2). Bestätigen Sie das Passwort (3) und tragen Sie ihre E-Mail-Adresse ein (4), mit der das Konto verknüpft werden soll. Optional können Sie eine Sprache auswählen (5).

|   |        | 1                  | Fields marked with the symbol * are mandatory. |
|---|--------|--------------------|------------------------------------------------|
|   |        | 1 Pseudo *         |                                                |
|   |        | 2 Password *       |                                                |
| 3 | Passwo | ord confirmation * |                                                |
|   | 4      | Email address *    |                                                |
|   |        | 5 Language         | English (United Kingdom)                       |

Im folgenden Schritt tragen Sie Ihre persönlichen Informationen ein. Alle mit \* gekennzeichneten Felder sind Pflichtfelder. (1) Nachname (in Großbuchstaben), (2) Vorname, (3) Geburtstag (Tag/Monat/Jahr), (4) Telefonnummer (Festnetz), (5) Handynummer, (6) Adresse, (7) Adresszusatz, (8) Postleitzahl, (9) Stadt, (10) Land, (11) Tragen Sie die Zeichen ein, die auf dem Bild zu sehen sind. Um die Registrierung abzuschließen, klicken auf das Feld "Register". Sie erhalten anschließend eine Registrierungsbestätigung per E-Mail.

|                                           | Fields marked with the symbol * are mandatory. |        |
|-------------------------------------------|------------------------------------------------|--------|
| 1 Name*                                   | *                                              |        |
| 2 First name *                            | *                                              |        |
| 3 Date of birth                           | h Day v Month v                                | Year v |
| 4 Telephone                               | e                                              |        |
| 5 Mobile telephone                        | e                                              |        |
| 6 Address                                 | s                                              | 11.    |
| Supplemental information<br>for address   | n                                              |        |
| 8 Postcode                                | e                                              |        |
| 9 City                                    | у                                              |        |
| 10 Country                                | у                                              |        |
| 11 Enter the characters that<br>you see * |                                                |        |
|                                           | Register Reset                                 |        |